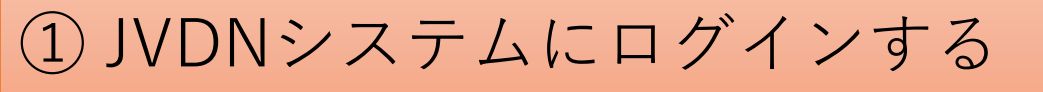

# ログインすると、できるようになること

JVDNシステムは、ユーザ登録しなくても多くのデータを見ることができますが、さらにユーザ登録してログインすることによって、下記の機能を利用することができるようになります。

- 1. データをダウンロードすることができるようになります。
- 2. データ提供者に問い合わせることができるようになります。
- 3. 研究グループなど、一部の関係者だけに公開されているデータにアクセスできるようになります。(グループ への参加が必要です)
- 4. 研究成果を登録し、データ提供者に報告できるようになります。
- 5. 観測点や一部のデータが登録できるようになります。(システム管理者の設定が必要)

ログインには、メールアドレス、氏名、所属を登録する必要があります。 個人情報は、防災科学技術研究所のプライバシーポリシーに従って管理します。 https://www.bosai.go.jp/privacy/privacy.html

#### 注意点1

本システムでは、データ提供者に問合せする場合とデータをダウンロードする場合、成果物を報告する場合に限り、 データ提供者対してのみ、メールアドレス、氏名、所属の情報が提供されます。これは、データ提供者がデータの 利用状況等を的確に把握してデータの利用促進を図ることと、研究者間の共同研究を活性化することを目的として います。

## ユーザ登録の方法

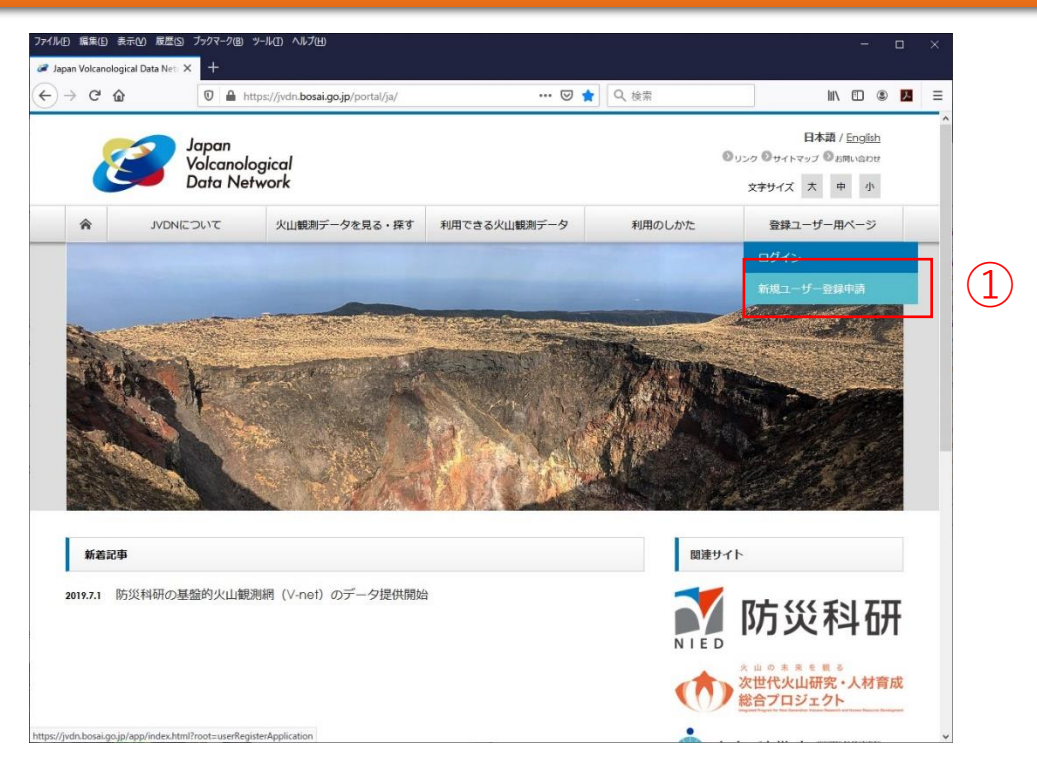

図1 JVDNシステムのポータルサイト

①JVDNシステムのポータルサイトの「登録ユーザー用ページ」のメニューの「新規ユーザー登録申請」をクリックして ください。

### ユーザー登録申請

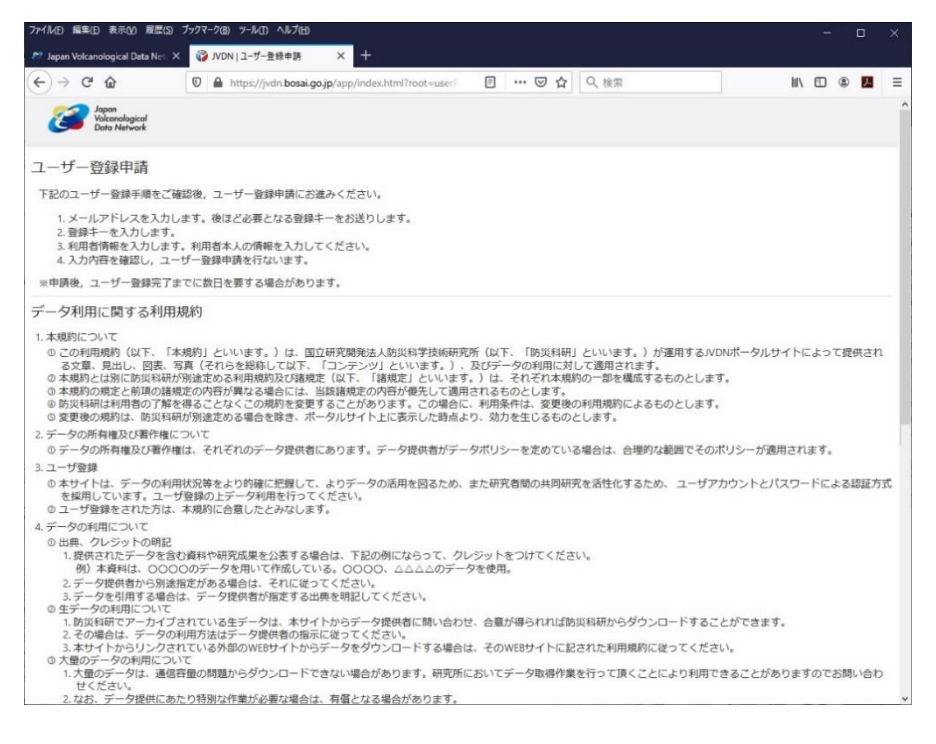

図2 データ利用に関する利用規約への同意画面。

チェックを入れて、「ユーザー登録申請に進む」を押してください。

システムを利用するには、JVDNシステムの利用規約への合意が必要です。また、降灰調査データを利用する場合は「共 有された降灰調査データの流通及び利用に関するガイドライン」に合意したことになります。 合意される方は、画面の下にある「利用規約とプライバシーポリシーに同意する」と「私はロボットではありません」に

| ファイル(E) 編集(E) 表示(M) 履歴(S)         | ブックマーク(8) ソール(1) ヘルプ(1)                                |      | <br>۵    | × |
|-----------------------------------|--------------------------------------------------------|------|----------|---|
| 🎢 Japan Volcanological Data Net 🗙 |                                                        |      |          |   |
| (←) → C' @                        | ⑦ ▲ https://jvdn.bosai.go.jp/app/index.html?root=useri | hil/ | <u>د</u> | ≡ |
| Valcanological<br>Data Network    |                                                        |      |          | Í |
| ユーザー登録申請                          |                                                        |      |          |   |
| Copyright © 国立研究開発法人防災制           | 9学技術研究所 Al rights reserved.                            |      |          |   |

図3 メールアドレスの入力画面

①メールアドレスを入力して、登録キーを発行するをクリックしてください。このメールアドレスが、アカウント名 (ユーザ名)になります。データ提供者の方は、このメールアドレスに問合せなどが届きます。 個人で利用される方は、個人のメールアドレス、組織やグループで共通のアカウントを使う方は、共通のメールアドレス か代表者のメールアドレスを入力してください。

| 🔊 Japan Volcanological Data Neti × 💱 JVDN  ユーザー登録申請 × 十                                                                                                    |      |   |   | 1.00 |
|----------------------------------------------------------------------------------------------------|------|---|---|------|
|                                                                                                    |      |   |   |      |
| ← → C 企           ○ ▲ https://jvdn.bosai.go.jp/app/index.html?root=useri         回         …         ▽ ☆         Q 検索         I                                                                                                    | 1\ ( | ۲ | ٨ | ≡    |
| Valcanological<br>Data Network                                                                                                    |      |   |   | ^    |
| ユーザー登録申請          メールアドレス入加       登録ー入力       利用者情報人力       入内容の確認       申請完了            ・研究・「「「「「「「「「」」」」」」」」」」」」」」」       申請完了       ●       ●       ●       ●       ●       ●       ●       ●       ●       ●       ●       ●       ●       ●       ●       ●       ●       ●       ●       ●       ●       ●       ●       ●       ●       ●       ●       ●       ●       ●       ●       ●       ●       ●       ●       ●       ●       ●       ●       ●       ●       ●       ●       ●       ●       ●       ●       ●       ●       ●       ●       ●       ●       ●       ●       ●       ●       ●       ●       ●       ●       ●       ●       ●       ●       ●       ●       ●       ●       ●       ●       ●       ●       ●       ●       ●       ●       ●       ●       ●       ●       ●       ●       ●       ●       ●       ●       ●       ●       ●       ●       ●       ●       ●       ●       ●       ●       ●       ●       ●       ●       ●       ●       ●       ●       ● <td< th=""><th></th><th></th><th></th><th></th></td<> |      |   |   |      |
| Copyright © 国辽研究開発法人防災科学技術研究所 All rights reserved.                                                                                                    |      |   |   | ~    |

図4 登録キー入力画面

メールで登録キーが送られてきたら、①に登録キーを入力して、「利用者情報の入力に進む」をクリックしてください。

| ファイル(E) 編集(E) 表示(M) 履歴(S) ブックマーク(B) ツール(I) ヘルブ(H)                                                                                                    |     | - | ( | 2 | × |
|----------------------------------------------------------------------------------------------------|-----|---|---|---|---|
| 12 Japan Volcanological Data Net: X 😽 IVDN   ユーザー登録申請 X 😚 IVDN   ユーザー登録申請 X 🕇 +                                                                                                    |     |   |   |   |   |
| ← → C 企 ● https://jvdn.bosai.go.jp/app/index.html?root=userF 図 … 図 ☆                                                                                                    | 111 |   | ۲ | ٨ | ≡ |
| Zapon<br>Volcanological<br>Data Network                                                                                                    |     |   |   |   | ĺ |
| ユーザー登録申請       メールアドレス入力       注日本       利用者情報入力       入力内容の確認       単原元         利用者未入の情報をご入力ください、       ご入力後、・入力内容を確認するをクリックしてください、       ・       ・       ●         イ・ルフドレス       ・       ・       ・       ・       ●       ●       ●       ●       ●       ●       ●       ●       ●       ●       ●       ●       ●       ●       ●       ●       ●       ●       ●       ●       ●       ●       ●       ●       ●       ●       ●       ●       ●       ●       ●       ●       ●       ●       ●       ●       ●       ●       ●       ●       ●       ●       ●       ●       ●       ●       ●       ●       ●       ●       ●       ●       ●       ●       ●       ●       ●       ●       ●       ●       ●       ●       ●       ●       ●       ●       ●       ●       ●       ●       ●       ●       ●       ●       ●       ●       ●       ●       ●       ●       ●       ●       ●       ●       ●       ●       ●       ●       ●       ●       ●       ●       ●       ●       ●       ● |     |   |   |   |   |
| 入力内容を確認する                                                                                                    |     |   |   |   |   |
| Copyright © 国立研究開発法人防災科学技術研究所 All rights reserved.                                                                                                    |     |   |   |   |   |

図5 利用者情報入力画面

①個人で利用される方は、氏名と所属、組織・グループで利用される方は、団体名と所属を記入してください。
 ②入力が終わったら、「入力内容を確認する」を押してください。

| ファイル(E) 編集(E) 表示(M) 履歴(S) フ        | ックマーク(8) ツール(1) ヘルプ(1)                                                                                                    |       | ÷ |     | $\times$ |
|------------------------------------|----------------------------------------------------------------------------------------------------|-------|---|-----|----------|
| 🔊 Japan Volcanological Data Neti 🗙 | WDN   ユ-ザ-登録申請 × → WDN   ユ-ザ-登録申請 × +                                                                                                    |       |   |     |          |
| ← → ♂ ŵ                            | ◎ ▲ https://jvdn.bosai.go.jp/app/index.html?root=useri 目 … 図 ☆                                                                                                    | 11\ ( | • | 2 1 | ≡        |
| Volcanological<br>Data Network     |                                                                                                    |       |   |     | ^        |
| ユーザー登録申請                           | メームアとして入力         会計キー入力         利用者信報の入力に戻る         中国名の         中国名の           ご入力内容をご確認ください。         ご確認後、コーザー登録申請する"をクリックしてください。         スカ内容を低望する増合は、"利用者情報入力に戻る"をクリックしてください。         中国名の         中国名の         サーロ・         サーロ・ <td></td> <td></td> <td></td> <td></td> |       |   |     |          |
| Copyright © 圈立研究開発法人防災科            | 学技術研究所 All rights reserved.                                                                                                    |       |   |     |          |

図6 入力内容確認画面

①入力内容に問題が無ければ、「ユーザー登録申請する」をクリックしてください。

承認されれば、[JVDN]ユーザー登録承認通知という件名のメールでパスワードが届きます。

### 注意点2

休日の場合、承認通知が届くまで時間がかかる場合があります。

### 注意点3

利用規約に違反したユーザは、アカウントを停止する場合があります。 また、アカウント停止後、再申請しても承認しない場合があります。

| pan Volcanolog                                                                                                 | ical Data Net: × +                                                                                               | 7-1/L) - //k/LE)                                                                                                |                                                                                                    |                   | - 0                                                                                                    |
|----------------------------------------------------------------------------------------------------|----------------------------------------------------------------------------------------------------|----------------------------------------------------------------------------------------------------|----------------------------------------------------------------------------------------------------|-------------------|----------------------------------------------------------------------------------------------------|
| → C' û                                                                                                    | 🛡 🖴 h                                                                                                    | ttps://jvdn. <b>bosai.go.jp</b> /portal/ja/                                                                     | 🗵                                                                                                    | ✿ Q 検索            | II\ 🗉 🔍 🖊                                                                                                    |
| 2                                                                                                    | Japan<br>Volcanoli<br>Data Ne                                                                                    | ogical<br>twork                                                                                                 |                                                                                                    |                   | 日本語 / English<br>のリンク のサイトマップ のお用い会わせ<br>文字サイズ 大 中 小                                                                                                    |
| â                                                                                                    | JVDNIEDUT                                                                                                    | 火山観測データを見る・探す                                                                                                   | 利用できる火山観測データ                                                                                                    | 利用のしかた            | 登録ユーザー用ページ                                                                                                    |
|                                                                                                    |                                                                                                    |                                                                                                    |                                                                                                    |                   | ログイン                                                                                                    |
|                                                                                                    |                                                                                                    |                                                                                                    |                                                                                                    |                   | 新規ユーザー登録申請                                                                                                    |
|                                                                                                    | - A CARLER                                                                                                    | Analy in the second second                                                                                      | Contraction of the second                                                                                                    | The second second | A CONTRACTOR OF THE OWNER OF THE OWNER OWNER OF THE OWNER OWNER OWNER OWNER OWNER OWNER OWNER OWNER OWNER OWNER OWNER OWNER OWNER                                                                                                    |
| the second second second second second second second second second second second second second second second s | and the second second second second second second second second second second second second second second second | A CARD AND A CARD AND A CARD AND A CARD AND A CARD AND A CARD AND A CARD AND A CARD AND A CARD AND A CARD AND A | A REAL PROPERTY AND A REAL PROPERTY AND A REAL | a main a          | THE PARTY OF THE PARTY OF THE P |
| 100                                                                                                    | and and a                                                                                                    | COLOR COLOR                                                                                                    | Contraction of the                                                                                                    | MAR THE           |                                                                                                    |
| TRUE                                                                                                    |                                                                                                    |                                                                                                    | Contraction of the second second second second second second second second second second second second second s                                                                                                    | Ray               |                                                                                                    |
|                                                                                                    |                                                                                                    |                                                                                                    |                                                                                                    | 7                 |                                                                                                    |
|                                                                                                    |                                                                                                    |                                                                                                    |                                                                                                    |                   |                                                                                                    |
| 新着記事                                                                                                    |                                                                                                    |                                                                                                    |                                                                                                    |                   | 2414                                                                                                    |
| 新名記す<br>2017.7.1 節                                                                                             | 5                                                                                                    | 測網 (V-net)のデータ提供開始                                                                                              | ά                                                                                                    |                   | ₩<br>₩<br>™<br>防災科研                                                                                                    |

図7 JVDNシステムのポータルサイト

①JVDNシステムのポータルサイトの「登録ユーザー用ページ」のメニューの「ログイン」をクリックしてください。

|   | ファイル(E) 編集(E)<br>を Japan Volcano                                                                          | 表示(Y) 履歴(S)<br>blogical Data Net ×                                                                                                    | ブックマーク(B) ツール(I) ヘル<br>ジ JVDN Login | プ曲<br>× +              |     |       |      | _ | C | כ | × |
|---|----------------------------------------------------------------------------------------------------|----------------------------------------------------------------------------------------------------|-------------------------------------|------------------------|-----|-------|------|---|---|---|---|
|   | ← → ♂                                                                                                    | û 🗉                                                                                                    | https://jvdn.bosai.go.jp            | p/app/pages/login.html | ⊠ ☆ | Q、検索  | 111\ |   | ۲ | ኦ | ≡ |
| 1 | <ul> <li>← → C</li> <li>メールアドレス</li> <li>パスワード</li> <li>ログイン</li> <li>新規ユーザー登</li> <li>パスワードをお</li> </ul> | 企<br>の<br>び<br>が<br>い<br>い<br>な<br>の<br>い<br>い<br>い<br>い<br>い<br>い<br>し<br>っ わ<br>い<br>い<br>し っ わ<br>い<br>い<br>し っ わ い<br>い<br>し っ わ い<br>い<br>し っ わ い<br>い<br>し っ わ い<br>い<br>し っ わ い<br>い<br>し っ わ い<br>い<br>し っ わ い<br>い<br>し っ わ い<br>い<br>し っ わ い<br>い<br>し っ わ い<br>い<br>し っ わ い<br>い<br>し っ わ い<br>い<br>し っ わ い<br>い<br>し っ わ い<br>し っ わ し っ わ い<br>し っ わ い<br>し っ わ し っ わ い<br>し っ わ し っ わ い<br>し っ わ し っ わ い し っ わ し っ わ い し っ わ し っ わ し っ わ し っ わ し っ わ し っ わ し っ わ し っ わ し っ わ し っ わ し っ わ し っ わ し っ わ し っ わ し っ わ し っ わ し っ わ し っ わ し っ わ し っ わ し っ わ し っ わ し っ わ し し っ わ し っ わ し っ わ し っ わ し っ わ し っ わ し っ わ し っ わ し っ わ し っ わ し っ わ し っ わ し っ わ し っ わ し っ わ し っ わ し っ わ し っ わ し っ わ し っ わ し っ わ し っ わ し っ わ し っ わ し っ わ し っ わ し っ わ し っ わ し っ わ し し っ わ し し し し | https://jvdn.bosai.go.jr            | p/app/pages/login.html |     | Q. 検索 | /11/ |   | ۲ |   |   |
|   |                                                                                                    |                                                                                                    |                                     |                        |     |       |      |   |   |   | ~ |

図8 ログイン画面

①登録したメールアドレスと、送られてきたパスワードを入力して、「ログイン」をクリックしてください。 パスワードを忘れた場合は、②の「パスワードをお忘れですか?」を押して、再取得してください。

| ファイル(上) 編集(上) 表示(M) 展歴(S) ブックマーク(B) ツール(D) ヘルブ(H)                                                                                                    |   |      | - |     | × |
|----------------------------------------------------------------------------------------------------|---|------|---|-----|---|
| お Japan Volcanological Data Neti × 💱 JVDN  ユーザーホーム × 十                                                                                                    |   |      |   |     |   |
| ← → C 命 し し https://jvdn.bosai.go.jp/app/pages/index.html?root=userHome ・・・ 図 ☆ Q 検索                                                                                                    |   | lii/ |   | ٤ ک | ≡ |
| Contractional Contraction La ユーザー 🔹 🎝 間合せ 🔹 🏟 管理者 👻 🌏 🔹                                                                                                    |   |      |   |     | ^ |
| ユーザーホーム (登録日または前回ログイン日時:2020-04-09 16:27:03 JST)                                                                                                    |   |      |   |     |   |
| ユーザー         間合せ         管理者           デーク閲覧         時合せ         グループー覧           資料作成・閲覧         問合せ一覧            公知デークリスト         申請一覧            成果物報告一覧             ダウシロード・履歴             ユーザーホーム         アカウント            アガウント             登録消除         ログアウト | • |      |   |     |   |
|                                                                                                    |   |      |   |     |   |
| Copyright © 国立研究開発法人防災科学技術研究所 All rights reserved.                                                                                                    |   |      |   |     | ~ |

図9 ユーザーホーム画面

ログインが完了すれば、ユーザーホーム画面が表示されます。 この画面から、データのダウンロードや問合せ、成果物登録などができます。